Excel で、特定の、見出しの行や、項目の列をスクロールさせないようにして、 常に表示させておくこともできます。 セルの行や列を動かなくする(固定表示する)には、次の手順で固定します。

【設定手順】

- 1. 目的の Excel ファイルを開きます。
- シートで固定したい領域の、一つ右斜め下のセルをクリックし、メニューバーより 「ウインドウ」 ⇒ 「ウインドウ枠の固定」をクリックします。

| 🔛 Mi | crosoft Excel - | - Book1                                                                                                    |        |             |                  |          |        |   |
|------|-----------------|----------------------------------------------------------------------------------------------------|--------|-------------|------------------|----------|--------|---|
|      | ファイル(E) 編集      | €(E) 表示(V)                                                                                                    | 挿入① 書式 | :(_) ツール(_) | ・データ( <u>D</u> ) | ウィンドウ(W) | ヘルプ(圧) |   |
| ļD   | 🛩 🖬 🔒           | 2 整列( <u>A</u> )                                                                                                    |        |             |                  |          |        |   |
| 73)  | C3              | ウィンドウ枠の固定(E)                                                                                                    |        | D           |                  |          |        |   |
| 0.   | А               | В                                                                                                    | C      | D           | E                |          | ¥      | 7 |
| 1    | 123             | 456                                                                                                    | 789    |             |                  |          |        |   |
| 2    | ABC             | DEF 🦯                                                                                                    | aHI    | S           |                  |          |        |   |
|      |                 | and the second second |        |             |                  |          |        |   |
| 3    | -               |                                                                                                    |        |             |                  |          |        |   |

(上記の画像はセルA1~B2を固定したい場合です)

<参考>

- 水平方向のウインドウ枠の上部だけを固定する場合は、固定表示したい行の下の行の左端のセル(上記の画像では例えば「ABC」と入力されているセル)をクリックしておいてから「ウインドウ枠の固定」をクリックします。
- ・ 垂直方向のウインドウ枠の左部だけを固定する場合は、固定表示したい列の右の列の上端のセル(上記の画像では例えば「789」と入力されているセル)をクリックしておいてから「ウインドウ枠の固定」をクリックします。
- 上部と左部のウインドウ枠を両方とも固定する場合は、上記の画像のように 固定表示したい行の右下をクリックしておいてから、「ウインドウ枠の固定」 をクリックします。
- また、固定した枠を解除する手順は次の通りです。

【解除手順】

- 1. 目的の Excel ファイルを開きます。
- 2. メニューバーより「ウインドウ」 ⇒ 「ウインドウ枠固定の解除」をクリックします。

| 🔛 Mi   | crosoft Excel - | - Book1    |         |             |                |                  |        |
|--------|-----------------|------------|---------|-------------|----------------|------------------|--------|
|        | ファイル(E) 編集      | ŧ(E) 表示(⊻) | 挿入① 書式  | :(@) ツール(T) | ・データ( <u>D</u> | ウィンドウ(W)         | ヘルプ(円) |
| D      | 🛩 🖬 🔒           | a 🕽 🖉      | ¥ 🖻 🛍 · | 🖋 🗠 + 0     | 4 × 🝓 🤅        | s 整列( <u>A</u> ) |        |
| C3 🗾 = |                 |            |         |             | ウィンドウ枠の固定(E)   |                  |        |
| 0      | A               | В          | С       | D           | E              |                  | × í    |
| 1      | 123             | 456        | 789     |             |                |                  |        |
| 2      | ABC             | DEF 🛛      | ahi     |             |                |                  |        |
| 3      |                 |            |         |             |                |                  |        |
| 4      |                 |            |         |             |                |                  |        |